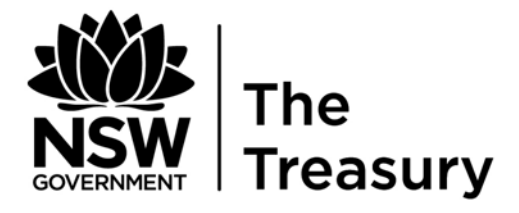

# How to use the TOES Download-Upload Facility

Release Date: 17 June 2011

Governor Macquarie Tower, 1 Farrer Place, Sydney 2000. Phone: (02) 9228 4426. Fax: (02) 9221 7029

## TABLE OF CONTENTS

| Part 1: Downloading                                                         | 4          |
|-----------------------------------------------------------------------------|------------|
| Part 2: Changing the data                                                   | 8          |
| Part 3: Uploading                                                           | 9          |
| Appendix 1: Error messages in Budget Estimates and Forward Estim<br>Uploads | ates<br>10 |
| Appendix 2: Helpful hints on a successful upload                            | 13         |
| Appendix 3: Where to go for help                                            | 14         |

## Part 1: Downloading

Go to the TOES Data Entry Screen

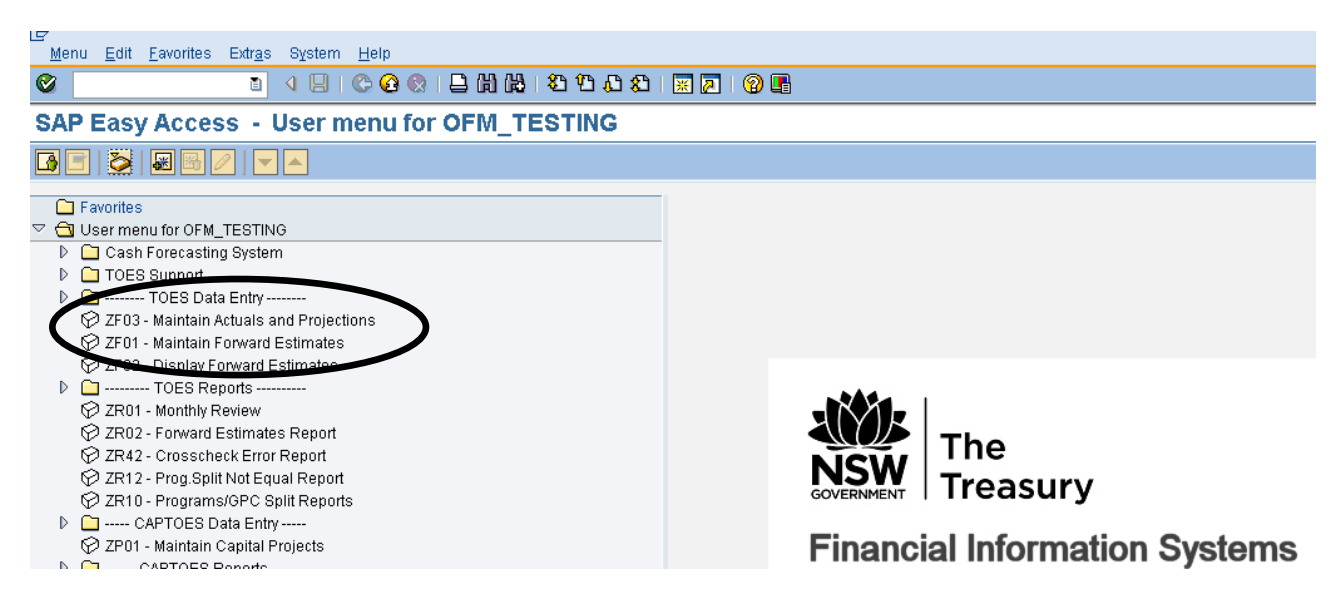

Chose 'Maintain Actuals and Projections' or 'Maintain Forward Estimates'.

Type in your agency number and hit 'Enter' – this will activate the maintenance options.

TOES will default to the current period.

Click on the 'Download-Upload Data' button.

| System Help                                                                                                    |
|----------------------------------------------------------------------------------------------------|
| 1 4 日 6 6 6 1 日 1 1 1 1 1 1 1 1 1 1 1 1 1 1                                                                                            |
| ntain Budget Estimates                                                                                                    |
| al Balance   🔁 Supplementary   🕼 Memo Schedule   😰 Variation Explanation   🚭 Verify/Transmit   🧟, Download/Upload Data   💱, OLD Upload |
|                                                                                                    |
| : 1911 ODepartment of Premier and Cabinet TEST                                                                                         |
| Year. eeu                                                                                                    |
| : 11 May                                                                                                    |
|                                                                                                    |
|                                                                                                    |
|                                                                                                    |
|                                                                                                    |

This will take you to the download-upload screen shown below.

| Er<br>Program <u>E</u> dit <u>G</u> oto System <u>H</u> elp            |
|------------------------------------------------------------------------|
| S (1 (1 (1 (1 (1 (1 (1 (1 (1 (1 (1 (1 (1                               |
| Download/Upload Detailed Budget Estimates Data using Local Files       |
|                                                                        |
| Agency 911   Fiscal Year 2011   Fiscal Period 11                       |
| File Selections     Local file name (full path)     Download file only |

To download, click on the 'Download file only' box.

There are two save options. The default will save into the SAP work directory, or you can change it to your preferred location.

The default file name convention consists of:

The Treasury database name: TOES

The Agency Number: 00XXX

F = Forward Estimates, M = Budget Estimates

The Year and then the Month/Period

e.g.

- TOES00914F201101.TXT
- TOES00917M201104.TXT

You can also choose a different name.

However, the file format is set and it needs to be a text format i.e. filename.TXT, saved as a tab delimited file. This means it can be opened in Wordpad, Notepad, Word, or Excel.

The Financial Management and Reporting Branch in The Treasury controls the monthly/budget and forward estimate data collections to ensure the appropriate data is collected. Agencies do not need do anything more than provide data as prompted in the download.

Hit the Execute button.

| 년<br>Program <u>E</u> dit <u>G</u> oto Sys           | stem <u>H</u> elp                                |
|------------------------------------------------------|--------------------------------------------------|
| Ø                                                    | 🔋 🔍 📙 😋 🚱 🗳 份 協士 谷 谷 む お 🐺 🔊 🗐 📑                 |
| Download/Upload                                      | Detailed Budget Estimates Data using Local Files |
|                                                      |                                                  |
| Parameters<br>Agency<br>Fiscal Year<br>Fiscal Period | 911<br>2011<br>11                                |
| File Selections<br>Local file name (full path)       | D:\TOES00911M201111.TXT                          |

You will receive the following message.

| 🕞 Information                | $\times$ |
|------------------------------|----------|
| Buccessfully downloaded file |          |
|                              |          |

Open the file in Excel by right-clicking on the file and selecting 'open with – Microsoft Office Excel'. The file should open and look similar to one of the images below. If you are having trouble, see appendix 2 about 'helpful hints on a successful upload' on how best to open the file. As mentioned the file will contain all the accounts currently attached to your agency, and depending on the period, other data such as Service Groups, GPCs and Sub Divisions.

| Microsoft Excel - TOES00911M201111.TXT |                   |             |                     |                        |                   |                  |                    |          |            |         |             |                                 |
|----------------------------------------|-------------------|-------------|---------------------|------------------------|-------------------|------------------|--------------------|----------|------------|---------|-------------|---------------------------------|
| :2                                     | <u>File E</u> dit | ⊻iew Ins    | ert F <u>o</u> rmat | <u>T</u> ools <u>D</u> | ata <u>W</u> indo | w <u>H</u> elp A | Ndo <u>b</u> e PDF |          |            |         |             |                                 |
| Ari                                    | al                | <b>•</b> 10 | - B /               | тп∣≣                   | = = =             | \$ %             | , £ 🐏              | .00      | e i na 🗸 🕭 | - A -   | 1 : 🔨 1 : 🖓 | P>=1-47                         |
|                                        |                   |             |                     |                        |                   |                  |                    | →        |            |         |             | 0 <sup>2</sup>   <sup>3</sup> 0 |
| : L                                    |                   |             | 2 🕅                 |                        | 📇 🕶 Paste         | Special 🗊        |                    |          | 3• Ý 🔇     | 1) + (1 | - 😸 Σ       | - Ż↓ Ã                          |
|                                        | A1                | •           | fx *                |                        |                   |                  |                    |          |            |         |             |                                 |
|                                        | A                 | В           | C                   | D                      | E                 | F                | G                  | Н        |            | J       | K           | L                               |
| 1                                      | *                 | AGENCY      | YEAR                | PERIOD                 |                   |                  |                    |          |            |         |             |                                 |
| 2                                      | Н                 | 911         | 2011                | 11                     |                   |                  |                    |          |            |         |             |                                 |
| 3                                      | *                 | ACCOUNT     | SDC                 | SRVGRP                 | GPC               | SUBDIV           | ACTUAL             | PROJECTI | ON         |         |             |                                 |
| 4                                      | D                 | A0500020    | 999                 |                        |                   |                  | 0                  | 0        |            |         |             |                                 |
| 5                                      | D                 | A0500060    | 211                 |                        |                   |                  | 0                  | 46141    |            |         |             |                                 |
| 6                                      | D                 | A1000040    | 213                 |                        |                   |                  | 0                  | 0        |            |         |             |                                 |
| 7                                      | D                 | A1500020    | 999                 |                        |                   |                  | 0                  | 0        |            |         |             |                                 |
| 8                                      | D                 | A1500041    | 211                 |                        |                   |                  | 0                  | 0        |            |         |             |                                 |
| 9                                      | D                 | A1500200    | 999                 |                        |                   |                  | 0                  | 0        |            |         |             |                                 |
| 10                                     | D                 | A1500320    | 999                 |                        |                   |                  | 0                  | 0        |            |         |             |                                 |
| 11                                     | D                 | A1500321    | 212                 |                        |                   |                  | 0                  | 0        |            |         |             |                                 |
| 12                                     | D                 | A1509001    | 211                 |                        |                   |                  | 0                  | 0        |            |         |             |                                 |
| 13                                     | D                 | A1509001    | 999                 |                        |                   |                  | 0                  | 0        |            |         |             |                                 |
| 14                                     | D                 | A1509015    | 211                 |                        |                   |                  | 0                  | 0        |            |         |             |                                 |
| 15                                     | D                 | A1509030    | 310                 |                        |                   |                  | 0                  | 0        |            |         |             |                                 |
| 16                                     | D                 | A1509040    | 111                 |                        |                   |                  | 0                  | 0        |            |         |             |                                 |
| 17                                     | D                 | A1509999    | 999                 |                        |                   |                  | 0                  | 0        |            |         |             |                                 |
| 18                                     | D                 | A4509999    | 999                 |                        |                   |                  | 0                  | 0        |            |         |             |                                 |
| 19                                     | D                 | A6500100    | 999                 |                        |                   |                  | 0                  | 0        |            |         |             |                                 |
| 20                                     | D                 | A6500105    | 999                 |                        |                   |                  | 0                  | 2100     |            |         |             |                                 |
| 21                                     | D                 | A7000100    | 999                 |                        |                   |                  | 0                  | 0        |            |         |             |                                 |
| 22                                     | D                 | A7000105    | 999                 |                        |                   |                  | 0                  | 1840     |            |         |             |                                 |
| 23                                     | D                 | A9500035    | 999                 |                        |                   |                  | 0                  | 0        |            |         |             |                                 |
| 24                                     | D                 | A9500036    | 999                 |                        |                   |                  | 0                  | 7        |            |         |             |                                 |
| 25                                     | D                 | E0500020    | 999                 |                        |                   |                  | 0                  | 96317    |            |         |             |                                 |
| 26                                     | D                 | E0500030    | 999                 |                        |                   |                  | 0                  | 0        |            |         |             |                                 |
| 27                                     | D                 | E0500040    | 999                 |                        |                   |                  | 0                  | 866      |            |         |             |                                 |
| 28                                     | D                 | E0500060    | 212                 |                        |                   |                  | 0                  | 0        |            |         |             |                                 |

| ×.  | Microsoft Excel - TOES00911F201101.TXT                                                                                                  |          |       |        |       |        |          |           |             |           |           |          |  |
|-----|----------------------------------------------------------------------------------------------------|----------|-------|--------|-------|--------|----------|-----------|-------------|-----------|-----------|----------|--|
| : 🖻 | 🕙 Eile Edit. View Insert Format Iools Data Window Help Adobe PDF                                                                        |          |       |        |       |        |          |           |             |           |           |          |  |
| Ar  | al                                                                                                    | • 10     | - B / | υ∣≣    | = = = | \$ %   | , £ 號    | .00 🗧 🗧   | - I III - & | - A -     | : 🔨   Pa  | °≽ i ⊲?∓ |  |
|     |                                                                                                    |          |       |        |       |        |          |           |             |           |           |          |  |
| : 🗆 | : L 🕼 🕼 Lo   C = Lo,   ✓ Ho,   & Ho L12 II → Paste Special (EV) B <sup>-1</sup> (C A B <sup>-1</sup> → Y (V   T) → (T →   K / X → 2 ↓ A |          |       |        |       |        |          |           |             |           |           |          |  |
|     |                                                                                                    |          |       |        |       |        |          |           |             |           |           |          |  |
|     | A                                                                                                    | В        | C     | D      | E     | F      | G        | H         |             | J         | K         | L        |  |
| 1   | *                                                                                                    | AGENCY   | YEAR  |        |       |        |          |           |             |           |           |          |  |
| 2   | H                                                                                                    | 911      | 2011  |        |       |        |          |           |             |           |           |          |  |
| 3   | *                                                                                                    | ACCOUNT  | SDC   | SRVGRP | GPC   | SUBDIV | PROJ.201 | BUD.2011- | BUD.2012-   | BUD.2013- | BUD.2014- | -15      |  |
| 4   | D                                                                                                    | AU500020 | 999   |        |       |        | 27       | 27        | 27          | 27        | 27        |          |  |
| 5   | D                                                                                                    | AU500060 | 211   |        |       |        | 46141    | 46141     | 46141       | 46141     | 46141     |          |  |
| 6   | D                                                                                                    | A1000040 | 213   |        |       |        | 29       | 29        | 29          | 29        | 29        |          |  |
| 7   | D                                                                                                    | A1500020 | 999   |        |       |        | 0        | 0         | 0           | 0         | 0         |          |  |
| 8   | D                                                                                                    | A1500041 | 211   |        |       |        | 1283     | 1283      | 1283        | 1283      | 1283      |          |  |
| 9   | D                                                                                                    | A1500200 | 999   |        |       |        | 0        | 0         | 0           | 0         | 0         |          |  |
| 10  | D                                                                                                    | A1500320 | 999   |        |       |        | 1199     | 1199      | 1199        | 1199      | 1199      |          |  |
| 11  | D                                                                                                    | A1500321 | 212   |        |       |        | 0        | 0         | 0           | 0         | 0         |          |  |
| 12  | D                                                                                                    | A1509001 | 211   |        |       |        | 1        | 1         | 1           | 1         | 1         |          |  |
| 13  | D                                                                                                    | A1509001 | 999   |        |       |        | 3494     | 3494      | 3494        | 3494      | 3494      |          |  |
| 14  | D                                                                                                    | A1509015 | 211   |        |       |        | 18       | 18        | 18          | 18        | 18        |          |  |
| 15  | D                                                                                                    | A1509030 | 310   |        |       |        | 854      | 854       | 854         | 854       | 854       |          |  |
| 16  | D                                                                                                    | A1509040 | 111   |        |       |        | 3327     | 3327      | 3327        | 3327      | 3327      |          |  |
| 17  | D                                                                                                    | A1509999 | 999   |        |       |        | 196      | 196       | 196         | 196       | 196       |          |  |
| 18  | D                                                                                                    | A4509999 | 999   |        |       |        | 0        | 0         | 0           | 0         | 0         |          |  |
| 19  | D                                                                                                    | A6500100 | 999   |        |       |        | 44678    | 44678     | 44678       | 44678     | 44678     |          |  |
| 20  | D                                                                                                    | A6500105 | 999   |        |       |        | 2100     | 2100      | 2100        | 2100      | 2100      |          |  |
| 21  | D                                                                                                    | A7000100 | 999   |        |       |        | 28157    | 28157     | 28157       | 28157     | 28157     |          |  |
| 22  | D                                                                                                    | A7000105 | 999   |        |       |        | 1840     | 1840      | 1840        | 1840      | 1840      |          |  |
| 23  | D                                                                                                    | A9500035 | 999   |        |       |        | 9563     | 9563      | 9563        | 9563      | 9563      |          |  |
| 24  | D                                                                                                    | A9500036 | 999   |        |       |        | 7        | 7         | 7           | 7         | 7         |          |  |
| 25  | D                                                                                                    | E0500020 | 999   |        |       |        | 96317    | 98414     | 100335      | 101335    | 101335    |          |  |
| 26  | D                                                                                                    | E0500020 | 999   | 1354   |       |        | 0        | 0         | 0           | 0         | 0         |          |  |
| 27  | D                                                                                                    | E0500020 | 999   | 1355   |       |        | 0        | 0         | 0           | 0         | 0         |          |  |
| 28  | D                                                                                                    | E0500020 | 999   | 1356   |       |        | 0        | 0         | 0           | 0         | 0         |          |  |

## Part 2: Changing the data

In order to successfully upload your data you will need to ensure the file format is maintained. Please do not delete the row headings or ANY columns. Don't change the account numbers or SDC codes. See appendix 1 and 2 for other important formatting issues and possible error messages.

When finished, the file must be saved in the same format – i.e. tab delimited (a .txt) file. NB: The text file format saves only the text and values as they are displayed in cells of the active worksheet.

| Microsof | ft Excel                                                                                                    |
|----------|----------------------------------------------------------------------------------------------------|
| (į)      | TOES00911M201111.TXT may contain features that are not compatible with Text (Tab delimited). Do you want to keep the workbook in this format?<br>• To keep this format, which leaves out any incompatible features, click Yes.<br>• To preserve the features, click No. Then save a copy in the latest Excel format.<br>• To see what might be lost, click Help.<br>Yes No Help |

Select 'Yes' to keep file in the correct format of a text (.txt) file.

## Part 3: Uploading

Ensure the txt file is closed. When ready to upload, use the file locater function and hit the execute button.

| Program   Edit   Goto   System   Help     Image: Strain Strain S                                                                                                    |
|----------------------------------------------------------------------------------------------------|
| Image: Solution point                                                                                                    |
| Image: Control of the state of the state of th |
| Download/Upload Detailed Forward Estimates Data using Local Files                                                                                                    |
| Parameters                                                                                                    |
| Parameters                                                                                                    |
| Parameters                                                                                                    |
|                                                                                                    |
| Agency 911                                                                                                    |
| Fiscal Year 2011                                                                                                    |
|                                                                                                    |
| File Selections                                                                                                    |
| Local file name (full path) D:TOES00911F201101.TXT                                                                                                    |
|                                                                                                    |
| Download file only                                                                                                    |
|                                                                                                    |
| Download file only                                                                                                    |

You will receive the message below which indicates 'Total rows loaded', 'Total rows rejected', 'Total rows accepted'. This is a report only. If you are not satisfied with the upload result, press cancel, adjust the excel file and try again which will provide for good audit trail purposes. See appendix 1 which contains a list of possible errors.

There is no limit to the amount of attempted uploads. Alternatively, you may Transfer to TOES and make adjustments directly in the online system.

| <b>Ø</b>                                                        |                                                                   | 1               |                   | 😋 🙆 🚷   昌    | 日日 🕄 🕄      | 🗅 🗘 🌮   🚟     | 🔁 l 🔞 🖪       |                |                      |  |  |  |
|-----------------------------------------------------------------|-------------------------------------------------------------------|-----------------|-------------------|--------------|-------------|---------------|---------------|----------------|----------------------|--|--|--|
| Downloa                                                         | Download/Upload Detailed Forward Estimates Data using Local Files |                 |                   |              |             |               |               |                |                      |  |  |  |
| Pransfer 1                                                      | to TOES                                                           |                 |                   |              |             |               |               |                |                      |  |  |  |
|                                                                 |                                                                   |                 |                   |              |             |               |               |                |                      |  |  |  |
| Run Date: 1                                                     | 15.06.2011                                                        |                 |                   |              |             |               | NSW Treasu    | ry             |                      |  |  |  |
| Run Time: 1                                                     | 18:05:42                                                          |                 |                   |              |             |               |               |                |                      |  |  |  |
| Client : 7                                                      | 777                                                               |                 |                   |              | Download/U  | pload Detaile | d Forward Est | imates Data us | sing Local Files     |  |  |  |
| 0                                                               | 1                                                                 |                 |                   |              |             |               |               |                |                      |  |  |  |
| Agency : 911<br>Year : 201<br>File : D:\                        | '<br>11<br>\TOES00911F2(                                          | 01101.TX        | T                 |              |             |               |               |                |                      |  |  |  |
| Agency : 911<br>Year : 201<br>File : D:\<br>Account             | 11<br>ATOES00911F21<br>SDC SrvGr                                  | 91101.TX<br>GPC | T<br>SubDv        | Proj.2010-11 | Bud.2011-12 | Bud.2012-13   | Bud.2013-14   | Bud.2014-15    | Reason for rejection |  |  |  |
| Agency : 911<br>Year : 201<br>File : D:\<br>Account             | 11<br>NTOES00911F2<br>SDC SrvGr                                   | 01101.TX<br>GPC | T<br>SubDv        | Proj.2010-11 | Bud.2011-12 | Bud.2012-13   | Bud.2013-14   | Bud.2014-15    | Reason for rejection |  |  |  |
| Agency : 911<br>Year : 201<br>File : D: <sup>v</sup><br>Account | 11<br>TOES00911F21<br>SDC SrvGr<br>loaded :                       | 01101.TX<br>GPC | T<br>SubDv<br>1,2 | Proj.2010-11 | Bud.2011-12 | Bud.2012-13   | Bud.2013-14   | Bud.2014-15    | Reason for rejection |  |  |  |

Once satisfied with the rows loaded/accepted, hit the 'Transfer to TOES' button.

This will take you to the data entry screen where you can print overviews or make online changes.

Once completely satisfied, hit the 'Verify and Transmit' button to submit your data to Treasury.

## Appendix 1: Error messages in Budget Estimates and Forward Estimates Uploads

#### Error Messages in Budget Estimates

| Account  | SDC | SrvGrp | GPC    | SubDv | Actuals  | Projection | Reason for Rejection                                   |
|----------|-----|--------|--------|-------|----------|------------|--------------------------------------------------------|
| E0500036 | 999 |        |        |       | 800      | -700       | Projection/Actual amount not numeric                   |
| E0500020 | 999 | 000870 |        |       | 1,000    | 0          | Projection/Actual amount not numeric                   |
| E0500020 | 999 | 000874 |        | D0104 | 250      | 0          | ServiceGrp/GPC and Sub-Division invalid on same record |
| E0500020 | 999 |        | 330000 | D0107 | 250      | 0          | ServiceGrp/GPC and Sub-Division invalid on same record |
| E0500020 | 999 |        |        | D0103 | 150      |            | Projection/Actual amount missing                       |
| E0500020 | 999 |        |        | D0104 |          | 200        | Projection/Actual amount missing                       |
| E0500020 | 999 | 000999 |        |       | 0        | 0          | Account/SDC/ServiceGrp/GPC does not exist in TOES      |
| E0500020 | 999 | 000870 | 999999 |       | 0        | 0          | Account/SDC/ServiceGrp/GPC does not exist in TOES      |
| E0500020 | 999 | 000870 | 330000 | 0     | 0        | 10000000   | Projection/Actual amount > 99999999 truncated          |
| E0500020 | 999 | 000870 | 341000 |       | 10000000 | 0          | Projection/Actual amount > 99999999 truncated          |
| E0500036 | 999 |        |        | D0199 | 350      | 300        | Account/SDC/Sub-Division does not exist in TOES        |
| R1500020 | 211 |        |        |       | 400      | 99         | Projections are invalid for this account               |
| R1500021 | 211 |        |        |       | 99       | 300        | Actuals are invalid for this account                   |
| R1500040 | 211 |        |        |       | 400      | 99         | Projections are invalid for this account               |
| R1500040 | 211 |        |        |       | 99       | 0          | Actuals are invalid for this account                   |
| Q7500001 | 999 |        |        |       | 800      | 700        | Q7500001/Q7500002 postings are not accepted            |
| Q7500002 | 999 |        |        |       | 800      | 700        | Q7500001/Q7500002 postings are not accepted            |
| E0500020 | 999 |        |        |       | 99       | 0          | Account/SDC cannot have actuals in this period         |
| E0500020 | 999 |        |        |       | 0        | 99         | Account/SDC cannot have projections in this period     |
| E0500020 | 999 | 000870 |        |       | 150      | 99         | ServiceGrp/GPC splits can only have actuals            |
| E0577777 | 999 |        |        |       | 400      | 300        | Account/SDC/ServiceGrp/GPC does not exist in TOES      |
| E0500020 | 777 |        |        |       | 400      | 300        | Account/SDC/ServiceGrp/GPC does not exist in TOES      |

#### Error Messages in Forward Estimates

| Account  | SDC | SrvGrp | GPC    | SubDv | Proj. 2009-10 | Bud. 2010-11 | Bud. 2011-12 | Bud. 2012-13 | Bud. 2013-14 | Reason for Rejection                                   |
|----------|-----|--------|--------|-------|---------------|--------------|--------------|--------------|--------------|--------------------------------------------------------|
| E0500020 | 999 | 000875 |        | D0103 | 11            | 22           | 33           | 44           | 55           | ServiceGrp/GPC and Sub-Division invalid on same record |
| E0500020 | 999 |        | 330000 | D0103 | 11            | 22           | 33           | 44           | 55           | ServiceGrp/GPC and Sub-Division invalid on same record |
| E0500020 | 999 |        |        |       |               | 115082       | 115569       | 116075       | 104005       | Projection/Budget amount missing                       |
| E0500020 | 999 |        |        |       | 22222229      |              | 115569       | 116075       | 104005       | Projection/Budget amount missing                       |
| E0500020 | 999 |        |        |       | 22222229      | 115082       |              | 116075       | 104005       | Projection/Budget amount missing                       |
| E0500020 | 999 |        |        |       | 22222229      | 115082       | 115569       |              | 104005       | Projection/Budget amount missing                       |
| E0500020 | 999 |        |        |       | 22222229      | 115082       | 115569       | 116075       |              | Projection/Budget amount missing                       |
| E0500020 | 999 |        |        |       | -2222229      | 115082       | 115569       | 116075       | 104005       | Projection/Budget amount not numeric                   |
| E0500020 | 999 |        |        |       | 22222229      | +15082       | 115569       | 116075       | 104005       | Projection/Budget amount not numeric                   |
| E0500020 | 999 |        |        |       | 22222229      | 115082       | 115,569      | 116075       | 104005       | Projection/Budget amount not numeric                   |
| E0500020 | 999 |        |        |       | 22222229      | 115082       | 115569       | 6075.00      | 104005       | Projection/Budget amount not numeric                   |
| E0500020 | 999 |        |        |       | 22222229      | 115082       | 115569       | 116075       | \$104005     | Projection/Budget amount not numeric                   |
| E0500020 | 999 |        |        |       | 1000000       | 115082       | 115569       | 116075       | 1040005      | Projection/Budget amount > 999999999 truncated         |
| E0500020 | 999 |        |        |       | 22222229      | 1000000      | 115569       | 116075       | 104005       | Projection/Budget amount > 999999999 truncated         |
| E0500020 | 999 |        |        |       | 22222229      | 115082       | 1000000      | 116075       | 104005       | Projection/Budget amount > 999999999 truncated         |
| E0500020 | 999 |        |        |       | 22222229      | 115082       | 115569       | 1000000      | 104005       | Projection/Budget amount > 999999999 truncated         |
| E0500020 | 999 |        |        |       | 22222229      | 115082       | 115569       | 116075       | 1000000      | Projection/Budget amount > 999999999 truncated         |
| E0577777 | 999 |        |        |       | 0             | 0            | 0            | 0            | 0            | Amount/SDC/ServiceGrp/GPC does not exist in TOES       |
| E0500020 | 777 |        |        |       | 0             | 0            | 0            | 0            | 0            | Amount/SDC/ServiceGrp/GPC does not exist in TOES       |
| E0500020 | 999 | 999999 |        |       | 0             | 0            | 0            | 0            | 0            | Amount/SDC/ServiceGrp/GPC does not exist in TOES       |
| E0500020 | 999 |        | 999999 |       | 0             | 0            | 0            | 0            | 0            | Amount/SDC/ServiceGrp/GPC does not exist in TOES       |
| E0577777 | 999 |        |        | D0103 | 0             | 0            | 0            | 0            | 0            | Account/SDC/Sub-Division does not exist in TOES        |
| E0500020 | 777 |        |        | D0104 | 0             | 0            | 0            | 0            | 0            | Account/SDC/Sub-Division does not exist in TOES        |
| E0500020 | 999 |        |        | D9999 | 0             | 0            | 0            | 0            | 0            | Account/SDC/Sub-Division does not exist in TOES        |
| R1500020 | 211 |        |        |       | 99            | 99           | 99           | 99           | 99           | Projections are invalid for this account               |
| R1500022 | 211 |        |        |       | 11            | 99           | 0            | 0            | 0            | Budgets are invalid for this account                   |
| R1500022 | 211 |        |        |       | 11            | 0            | 99           | 0            | 0            | Budgets are invalid for this account                   |
| R1500022 | 211 |        |        |       | 11            | 0            | 0            | 99           | 0            | Budgets are invalid for this account                   |
| R1500022 | 211 |        |        |       | 11            | 0            | 0            | 0            | 99           | Budgets are invalid for this account                   |
| R1500023 | 211 |        |        |       | 99            | 22           | 33           | 44           | 55           | Projections are invalid for this account               |
| R1500030 | 211 |        |        |       | 99            | 333003       | 444004       | 555005       | 666006       | Projections are invalid for this account               |
| R1500030 | 211 |        |        |       | 2220002       | 99           | 444004       | 555005       | 666006       | Budgets are invalid for this account                   |
| R1500030 | 211 |        |        |       | 2220002       | 3330003      | 99           | 555005       | 666006       | Budgets are invalid for this account                   |
| R1500030 | 211 |        |        |       | 2220002       | 3330003      | 444004       | 99           | 666006       | Budgets are invalid for this account                   |
| R1500030 | 211 |        |        |       | 2220002       | 3330003      | 444004       | 5550005      | 99           | Budgets are invalid for this account                   |

| Account  | SDC | SrvGrp | GPC    | SubDv | Proj. 2009-10 | Bud. 2010-11 | Bud. 2011-12 | Bud. 2012-13 | Bud. 2013-14 | Reason for Rejection                                 |
|----------|-----|--------|--------|-------|---------------|--------------|--------------|--------------|--------------|------------------------------------------------------|
| Q7500001 | 999 |        |        |       | 99            | 0            | 0            | 0            | 0            | Q7500001/Q7500002 postings are not accepted          |
| Q7500001 | 999 |        |        |       | 0             | 99           | 0            | 0            | 0            | Q7500001/Q7500002 postings are not accepted          |
| Q7500001 | 999 |        |        |       | 0             | 0            | 99           | 0            | 0            | Q7500001/Q7500002 postings are not accepted          |
| Q7500001 | 999 |        |        |       | 0             | 0            | 0            | 99           | 0            | Q7500001/Q7500002 postings are not accepted          |
| Q7500001 | 999 |        |        |       | 0             | 0            | 0            | 0            | 99           | Q7500001/Q7500002 postings are not accepted          |
| Q7500002 | 999 |        |        |       | 99            | 229998       | 546818       | 997455       | 1558308      | Q7500001/Q7500002 postings are not accepted          |
| Q7500002 | 999 |        |        |       | 0             | 99           | 546818       | 997455       | 1558308      | Q7500001/Q7500002 postings are not accepted          |
| Q7500002 | 999 |        |        |       | 0             | 229998       | 99           | 997455       | 1558308      | Q7500001/Q7500002 postings are not accepted          |
| Q7500002 | 999 |        |        |       | 0             | 229998       | 546818       | 99           | 1558308      | Q7500001/Q7500002 postings are not accepted          |
| Q7500002 | 999 |        |        |       | 0             | 229998       | 546818       | 997455       | 99           | Q7500001/Q7500002 postings are not accepted          |
| E0500020 | 999 | 000875 |        |       | 11            | 22           | 99           | 0            | 0            | Account/SDC/ServiceGrp/GPC does not exist in TOES    |
| E0500020 | 999 | 000875 | 330000 |       | 11            | 22           | 0            | 99           | 0            | Account/SDC/ServiceGrp/GPC does not exist in TOES    |
| E0500020 | 999 | 000875 | 341000 |       | 11            | 22           | 0            | 0            | 99           | Account/SDC/ServiceGrp/GPC does not exist in TOES    |
| MPR00001 | 999 |        |        |       | 1             | 2            | 3            | 4            | 5            | Account upload not supported (manual entry required) |
| MPR00002 | 999 |        |        |       | 1             | 2            | 3            | 4            | 5            | Account upload not supported (manual entry required) |
| MPR00003 | 999 |        |        |       | 1             | 2            | 3            | 4            | 5            | Account upload not supported (manual entry required) |
| MPR00004 | 999 |        |        |       | 1             | 2            | 3            | 4            | 5            | Account upload not supported (manual entry required) |
| MAPP0001 | 999 |        |        |       | 1             | 2            | 3            | 4            | 5            | Account for Treasury use only                        |
| MAPP0002 | 999 |        |        |       | 1             | 2            | 3            | 4            | 5            | Account for Treasury use only                        |
| MAPP0003 | 999 |        |        |       | 1             | 2            | 3            | 4            | 5            | Account for Treasury use only                        |
| MAAL0001 | 999 |        |        |       | 1             | 2            | 3            | 4            | 5            | Account/SDC/ServiceGrp/GPC does not exist in TOES    |
| MNCS0001 | 999 |        |        |       | 1             | 2            | 3            | 4            | 5            | Account/SDC/ServiceGrp/GPC does not exist in TOES    |
| E0577777 | 999 |        |        |       | 1             | 2            | 3            | 4            | 5            | Account/SDC/ServiceGrp/GPC does not exist in TOES    |
| E0500020 | 777 |        |        |       | 1             | 2            | 3            | 4            | 5            | Account/SDC/ServiceGrp/GPC does not exist in TOES    |

### Appendix 2: Helpful hints on a successful upload

#### Downloading

Recommend to maintain the default file name as it contains your agency number and what period/collection Treasury has requested.

#### Managing data

Open the download file:

- using Excel and changing the 'file of type' option to 'text files'. You may need to parse the data; or
- using Windows Explorer, right click on the file. Select 'open with', then 'Microsoft Office Excel' option. Use 'choose program' if Excel option is not available.

Do not format, for example don't use commas, brackets, dashes, negative signs, or dollar signs.

Retain as tab delimited text file (not .xls).

Text file saves text and values as they appear in cells of the active sheet (i.e. ok to have formulas).

Q7500001 and Q7500002 accounts are provided for completeness in the download, however posting are not accepted. Rows containing these accounts can be safely deleted. This will avoid upload validation errors.

To reduce rounding issues, consider using the ROUND function. For example remove '000s with zero decimal places.

All data are sets accepted, except Memo Schedules.

#### Uploading

Ensure you have closed the upload file.

Rows Rejected - Error messages relate to the first instance (column) they are found in for each row (account). Errors may still lie in subsequent columns (measures/years). Appendix 1 contains 'Error messages in Budget Estimates and Forward Estimates Uploads'.

Rejected rows can be resolved in the upload file or via the TOES data entry screen. There is no limit to the amount of times you attempt to upload. Treasury will data log downloads-uploads in order to trouble shoot any potential issues.

Once the 'Transfer to TOES' has occurred you will be able to print overviews etc.

## Appendix 3: Where to go for help

Should you have any issues relating to the new TOES Download-Upload facility, please contact:

Accounting Issues:

Your Treasury Analyst

Reporting Issues: Anne Bible – New TOES Accounts, 9228 5233 Gary de Bruyn – General Government: General/Financial Data, 9928 4077 Sheryn Ho – General Government: General/Financial Data, 9228 3970 John Pereira – Public Trading Enterprises General/Financial Data, 9228 3264

Technical issues:

Ewen Bishop, 9228 3012 Davis Ho, 9228 4034 Ben Horn, 9228 3157